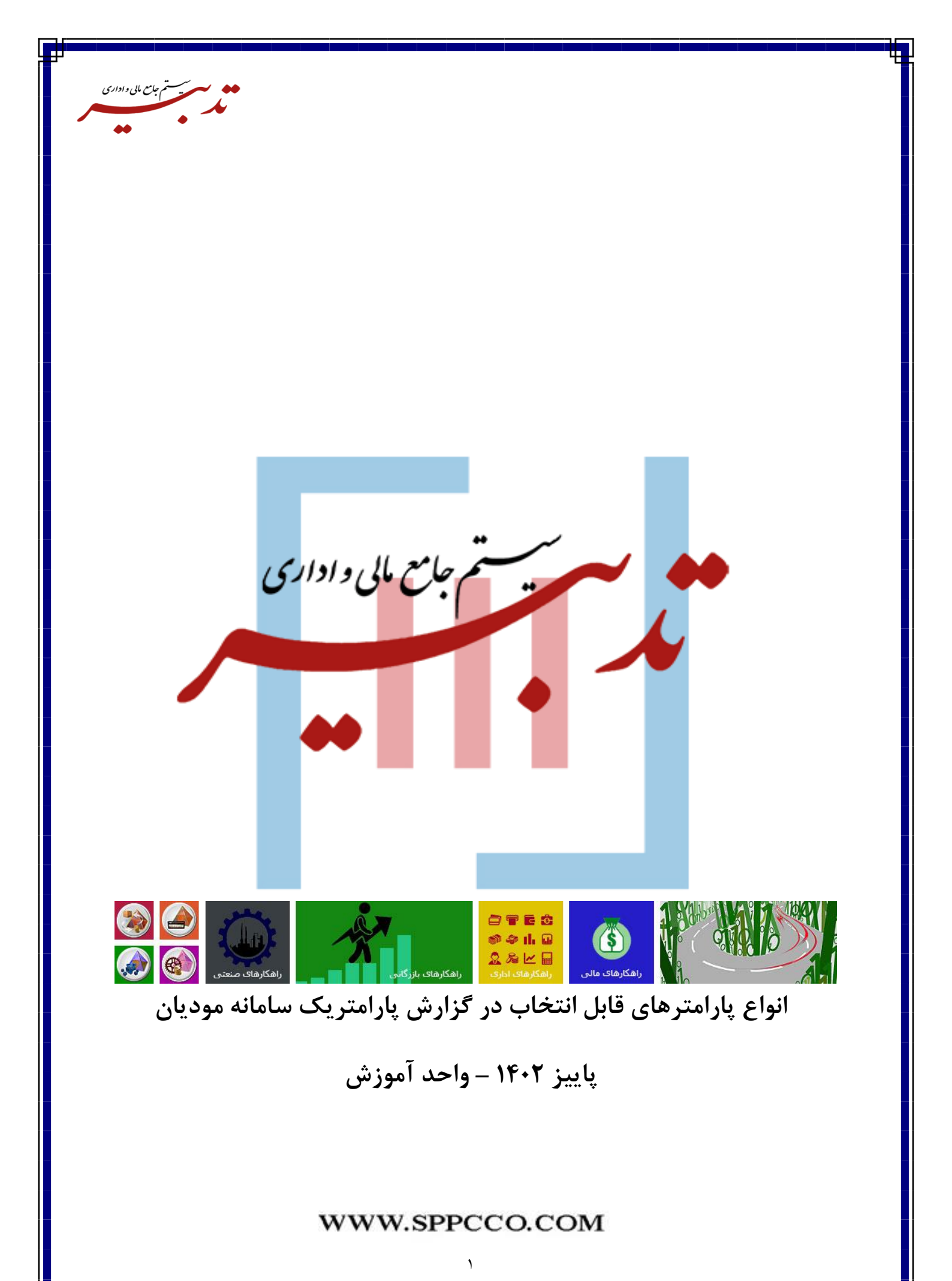

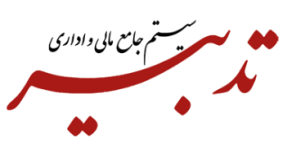

در نسخه ۱۱/۲۷ سیستم جامع مالی و اداری تدبیر، امکان انتخاب فیلدهای مرتبط با سامانه مودیان، در هنگام ایجاد گزارش پارامتریک دراختیار شما قرار گرفته است. این فیلدها عبارتند از:

- ۱- شماره منحصر به فرد مالیاتی
  - ۲- شماره سریال صور تحساب

۳–شماره منحصر به فرد فاکتور ابطالی

بعد از ارسال فاکتورهای فروش به سامانه مودیان، شماره منحصر به فرد مالیاتی تخصیص داده شده به فاکتور، شماره سریال صورتحساب و شماره منحصر به فرد فاکتور ابطالی (درصورت ارسال فاکتور فروش ابطالی به سامانه مودیان)، در بخش سایر اطلاعات فاکتور فروش، در فیلدهای مرتبط درج می گردند.

|                             |                  |               | ر               | 🗙 ساير اطلاعات فاكتو |  |  |
|-----------------------------|------------------|---------------|-----------------|----------------------|--|--|
| درصد (ستهلاک:               | <u></u>          | •             |                 | حساب پیش دریافت:     |  |  |
| مىلغ (ستھلاک:               |                  |               |                 | 1                    |  |  |
|                             |                  |               |                 |                      |  |  |
| ه بارنامه:                  | شماره            | ماره قرارداد: | ۵               | شماره حواله:         |  |  |
|                             | مقدار 2:         |               | ·               | نحوه تنسويه :        |  |  |
| •.•                         | مقدار 4:         |               | •.•             | مقدار 3:             |  |  |
|                             |                  |               | •               | مقدار 5:             |  |  |
| •.•                         | مقدار 7:         |               | •.•             | مقدار 6:             |  |  |
| •.•                         | مقدار 9:         |               | •.•             | مقدار 8:             |  |  |
|                             |                  |               | •.•             | مقدار 10:            |  |  |
|                             |                  | تاريخ تسويه:  | 18+82-824       | موعد پرداخت:         |  |  |
|                             | A13YEZ04C4900000 | 000022        | مالياتى:        | شماره منحصر به فرد   |  |  |
| ، سريال مورتحساب: 000000C02 |                  |               |                 |                      |  |  |
| 📎 تایید 🔀 انصراف            |                  |               | فاگتور ابطالی : | شماره منحصر به فرد   |  |  |
|                             |                  |               |                 |                      |  |  |

۴- نوع فاکتور مالیاتی (ا<mark>نتخاب</mark> روش تسویه فاکتور فروش):

بعد از ثبت اطلاعات مورد نظر در فرم فاکتور فروش، میبایست از بخش مالیات و عوار<mark>ض فاک</mark>تور، با استفاده از گزینههای موجود در کمبوباکس "نوع <mark>فاکتور مالیاتی"، روش تسـویه ف</mark>اکتور فروش را انتخاب نموده و نســبت به ثبت مجدد فاکتور اقدام نمایید:

|               |                    |                         | 🗙 ماليات و عوارض فاكتور   |
|---------------|--------------------|-------------------------|---------------------------|
| صفحه: 1 - 1 💽 | تعداد: ۲           |                         |                           |
| i             | مبلغ شرح           | نام حساب                | * کد حساب                 |
|               | 1,177,477          | مالیات ارزش افزوده فروش | 🕁 ۸۰۰۴۳                   |
|               | •                  | عوارض ارزش افزوده فروش  | ۳۴۰۰۷ 🧲                   |
|               |                    |                         |                           |
|               |                    |                         |                           |
|               |                    |                         |                           |
|               |                    |                         |                           |
|               |                    |                         |                           |
|               |                    |                         |                           |
| 4             |                    |                         |                           |
| 1,177,477 :&  | es.                | ى                       | نوع فاكتور مالياتي: 🖕 نقد |
| اليات 📢 خروج  | 😼 اطلاعات تکمیلی م |                         |                           |

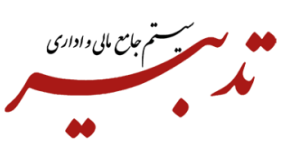

۵- تاریخ ابطال فاکتور فروش:

درصورتی که پس از ارسال فاکتور فروش به سامانه مودیان و قرارگیری فاکتور در کارپوشه، اقدام به ابطال فاکتور فروش کنید، امکان مشاهده "تاریخ ابطال فاکتور" در گزارشات پارامتریک سامانه مودیان وجود خواهد داشت. همچنین به منظور مشاهده "تاریخ ابطال" فاکتور در نرم افزار تدبیر، میبایست از منوی شناور فرم فاکتور فروش، گزینه "مشاهده رویدادها" را انتخاب کنید تا فرم "مشاهده رویدادهای فرم" فراخوانی شود. در این فرم و در لیست رویدادها، میتوانید "تاریخ ابطال

| 📃 📃 مشاهده رویدادهای فرم |           |          |            |       |                                    |  |  |  |
|--------------------------|-----------|----------|------------|-------|------------------------------------|--|--|--|
| 1-1                      | 1 صفحه:   | تعداد:   |            |       | ليست رويدادها:                     |  |  |  |
| رویداد                   | کد        | زمان     | تاريخ      | کاربر | = عملیات                           |  |  |  |
| ۵                        | 14044     | 14:44:+1 | 14+7,-0,79 | مدير  | 🚭 ابطال فاکتور                     |  |  |  |
|                          |           |          |            |       |                                    |  |  |  |
|                          |           |          |            |       |                                    |  |  |  |
|                          |           |          |            |       |                                    |  |  |  |
|                          |           |          |            |       |                                    |  |  |  |
|                          |           |          |            |       |                                    |  |  |  |
|                          |           |          |            |       |                                    |  |  |  |
|                          |           |          |            |       |                                    |  |  |  |
|                          |           |          |            |       |                                    |  |  |  |
|                          |           |          |            |       |                                    |  |  |  |
|                          |           |          |            |       |                                    |  |  |  |
| ▲                        |           |          |            |       |                                    |  |  |  |
|                          |           |          |            |       | فاصله زمانی با ردیف علامت زده شده: |  |  |  |
| فيلتر 🚺 خروج             | 🔍 جستجو 🏹 |          |            |       |                                    |  |  |  |

۶– وضعیت ارسال فا<mark>کتوره</mark>ای فروش <mark>به سا</mark>مانه م<mark>ودیا</mark>ن:

به منظور اطلاع از وضعیت ارسال فاکتورهای ف<mark>روش به سامانه مو</mark>دیان، میبایست از منوی "امکانات" و زیرمنوی "گزارشات سازمانی"، گزینه "گزارش فاکتورهای ارسال شده به سامانه مودیان" را انتخاب کنید. فرم "گزارش فاکتورهای ارسال شده به سامانه مودیان" نمایش داده می شود. در این فرم وضعیت ارسال یا عدم ارسال فاکتور فروش به سامانه مودیان، در ستون "وضعیت ارسال" قابل مشاهده است.

|                  |            |          |                        |                    |   |            |                |            | له سامانه مودیان | فاگتورهای ارسال شده ب | 🗙 📼 _ گزارش        |
|------------------|------------|----------|------------------------|--------------------|---|------------|----------------|------------|------------------|-----------------------|--------------------|
| 1-1              | ۳۰۴۸ صفحه: | تعداد:   |                        |                    |   |            |                |            | 14-17-117-279    | ۱۴۰٬ تا تاريخ:        | از تاريخ: ۲٫۰۰۱٫۰۰ |
| وضعيت ارسال      | ريخ ارسال  | یاتی تا  | شناسه منحصر به فرد مال | نوع فاكتور مالياتى |   | نوع فاكتور | ماليات و عوارض | مبلغ کل    | نام مشترى        | تاريخ فاكتور          | 🔺 ارہ فاکتور       |
| فاكتور ارسال شده | 14-52-0.   | 1- A13YE | Z04C4900000008696      | نقد                |   | فروش       | ¥+1,480        | ۸,۵۰۰,۰۰۰  | مغازه بازار رضا  | 14-5-571              | 15                 |
| فاكتور ارسال شده | 14-52-0.   | 1- A13YE | Z04C49000000086A3      | نقد                |   | فروش       | ¥18,444        | ۵,۰۰۰,۰۰۰  | مغازه ايرانيان   | 14-5-5-571            | 17                 |
| فاكتور ارسال شده | 14-5-0.    | 1. A13YE | Z04C49000000086B8      | نقد                |   | فروش       | 2,474,+84      | ۳۰,۰۰۰,۰۰۰ | مغازه بازار رضا  | 14+5/+5/51            | 17                 |
| فاكتور ارسال شده | 14.5.00    | 1- A13YE | Z04C49000000086C2      | نقد                |   | فروش       | ¥,ፕፕ¥,ለዖፕ      | ۵۲,۵۰۰,۰۰۰ | فارس بازار       | 14+7/+7/71            | 17                 |
| در صف ارسال      | 14-7,-0,   | 1. A13YE | Z04C49000000086D0      | نقد                | • | فروش       | 091,49A        | ۶,۸۰۰,۰۰۰  | مغازه پايتخت     | 14-5-571              | 15                 |
| فاكتمر ارسال شده | 14.7       | 1. 613YF | 70404900000008669      | نقد                |   | فدشر       | A YAA 'AA      | 44         | مقاذه باذار رضا  | 14.77.81              | 14                 |

۷-نوع سرور سامانه مودیان (اصلی یا آزمایشی)

به منظور اطلاع از ارسال فاکتورهای فروش به سرور اصلی سامانه مودیان یا سرور آزمایشی (سندباکس)، میتوانید از امکانات درنظر گرفته در فرم گزارشات پارامتریک استفاده کنید.

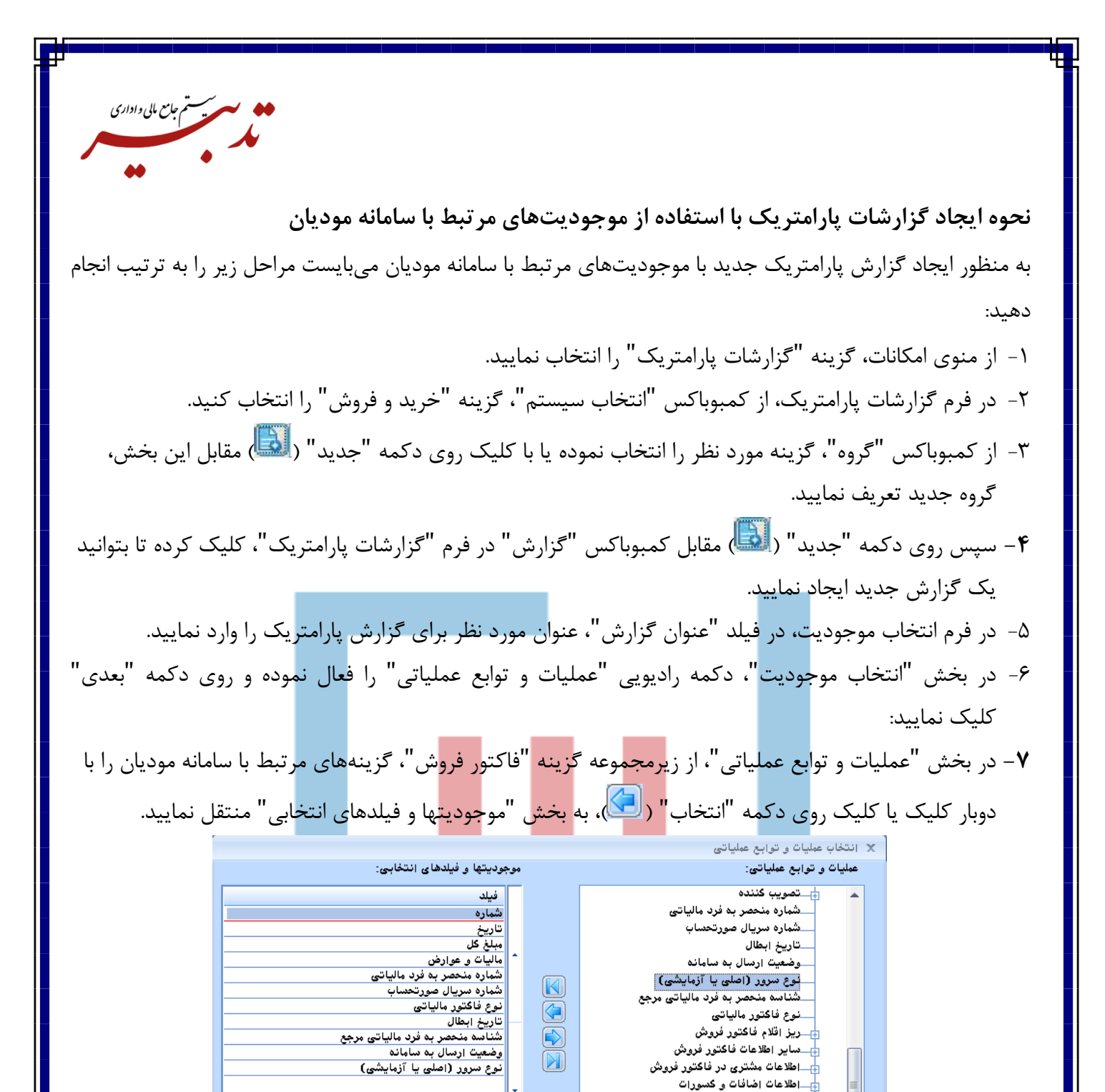

۸- با کلیک روی دکمه "بعدی" و سپس کلیک روی دکمه "پایان"، گزارش پارامتریک مورد نظر ساخته میشود.

نوع سرور (اصلی یا آزمایشی) فاکتور فرو نوع نمایشی:

📥 سند حسابداری فاکتور فروش

⊕\_فاکتور خرید ⊕\_فاکتور برگشت از فروش

عبارت محاسباتی:

عرض ستون در گزارش:

نام نمایشی:

شرط / موارد:

🔻 📊 فاکتور برگشت از خرید

۱۲۰ طول در فایل متنی:

🍸 موارد 🏹 شرط 📶 عبارت محاسباتی

🔷 قبلی < بعدی 📲 انصراف

🚽 متن

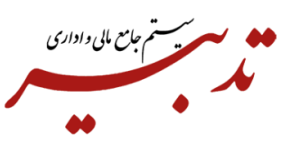

۹– با کلیک روی دکمه "ذخیره گزارش" (🞒) در فرم "گزارشات پارامتریک"، پنجره ذخیره گزارش نمایش داده شده و میبایست نام مورد نظر برای گزارش را وارد کرده و روی دکمه "تایید" کلیک نمایید.

۱۰- در نهایت محدوده زمانی تهیه گزارش را در فیلدهای "از تاریخ" و "تا تاریخ" در بالای فرم "گزارشات پارامتریک" وارد نموده و روی دکمه "محاسبه" (
این محاسبه ای ایک نمایید. جزئیات گزارش پارامتریک ساخته شده نمایش داده می شود:

|          |              |                     |                       |                                  | ه پارامتریک                                             | 🗙 🖃 _ گزارشان      |  |
|----------|--------------|---------------------|-----------------------|----------------------------------|---------------------------------------------------------|--------------------|--|
|          | صفحه: ۱-۱    | تعداد ۲۱۳           |                       | 14+17-117-19                     | .۱۴۰۲ تا تاريخ:                                         | از تاريخ: ١/٠١     |  |
| مرجع فاك | فاكتور فروش  | مالياتى فاكتور فروش | صورتحساب فاكتور فروش  | منحصر به فرد مالیاتی فاکتور فروش | ارض فاكتور فروش                                         | 📥 نل فاکتور فروش   |  |
|          |              | نقدى                | 000000001             | A1776704BFB00000000011           | 8+,89+,819,++                                           | ٧٣١,٣٩٧,۵٠         |  |
|          |              | نقدى                | 000000005             | A1776704C0B00000000052           | ¥۵,۵۸۸,۹۳۳,                                             | ۵۵۲,۱۳۲,۵۰         |  |
|          |              | نقدى                | 000000008             | A1776704C120000000088            | 24,450,544/++                                           | <b>የፕፕ,</b> ۶۴۰,۰۰ |  |
|          |              | نقدى                | 000000009             | A1776704C150000000094            | ۳+ ۵۱۷٫۴۳۱٬۰۰                                           | 849,5              |  |
|          |              | نقدى                |                       |                                  | T0,90+,095/++                                           | ۳۱۴,۲۹۰,۵۵         |  |
|          |              | نقدى                |                       |                                  | 1,704,949,470,47                                        | 10,199,887.,       |  |
|          |              | نقدى                |                       |                                  | <u>የ</u> ኛ,የየኛ, <b>ም</b> የት/••                          | 4.2,540,           |  |
|          |              | نقدى                |                       |                                  | ۳۰,۵۱۷,۴۳۱٬۰۰                                           | 859,5              |  |
|          |              | نقدى                |                       |                                  | <b>ጞ፝፝፞፞</b> ጙ,ÅÅ፞፞፞፞፞፞፞፞፞፞፞፞፞፞፞፞፞፞፞፞፞፞፞፞፞፞፞፞ጞ፟፟፟፟፟፟፟፟፟ | ۳۰۱,۴۴۰,۰۰         |  |
| 4        |              | نقدم.               |                       |                                  | **. A1V. FT1 ***                                        | ***                |  |
|          |              |                     | 1                     | ····                             | TFA.974.747.444                                         | ,                  |  |
|          |              | ••                  | - 11 A 11 B - A 1     |                                  | A. 1                                                    |                    |  |
|          |              |                     | اردش: 👻 <کراردس موقت> | كز                               | خريد و فروس                                             | انتحاب سیستم:      |  |
| 🔸 خروج   | 📑 درخت طراحی | گروهبندی 🕎 تفکیکی   | 📰 محاسبه 🔯            |                                  | سامانه موديان                                           | گروه: 🔻            |  |
|          |              |                     |                       |                                  |                                                         |                    |  |
|          |              |                     |                       |                                  |                                                         |                    |  |
|          |              |                     |                       |                                  |                                                         |                    |  |
|          |              |                     |                       |                                  |                                                         |                    |  |
|          |              |                     |                       |                                  |                                                         |                    |  |
|          |              |                     |                       |                                  |                                                         |                    |  |
|          | پايان        |                     |                       |                                  |                                                         |                    |  |
|          |              |                     |                       |                                  |                                                         |                    |  |
|          |              |                     |                       |                                  |                                                         |                    |  |
|          |              |                     |                       |                                  |                                                         |                    |  |